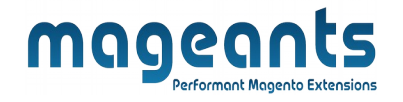

# mageants

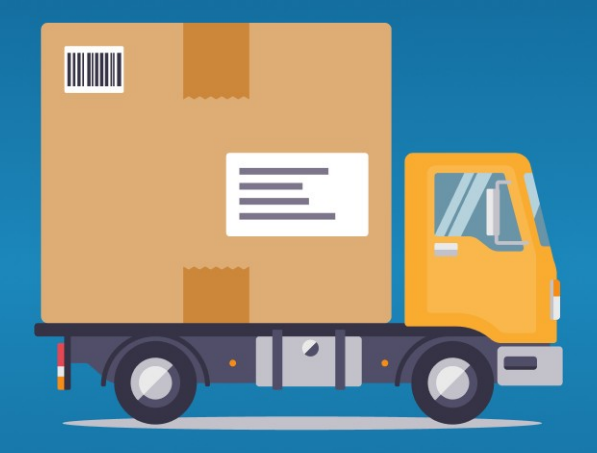

# **AUTO INVOICE SHIPMENT**

MAGENTO 2

<u>Auto Invoice Shipment – Magento 2</u>

<u>User guide</u>

www.mageants.com

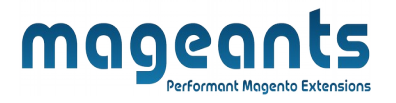

# Table Of Contents

| Preface                                                                                                    | 3 |
|----------------------------------------------------------------------------------------------------|---|
| Installation Guide                                                                                         | 4 |
| Option 1: Magento 2 install extension using COMMAND LINE<br>Option 2: Magento 2 install extension manually | 4 |
| Back-end Example                                                                                           | 6 |
| Front-end Example                                                                                          | 9 |

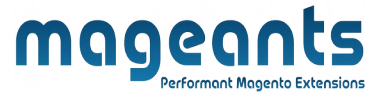

# **Preface**

-AutoInvoiceShipment for Magento 2 extension allows automatic generation of invoices and shipments after customers' orders are completed.

-Admin can save time and effort with the smart mechanism of autogeneration instead of manually creating invoice and shipment document in the backend.

-Moreover, the invoice and shipment confirmation emails are also automatically sent to customers and Compatible with multiple payment methods and easier to apply auto-generate invoice and shipment for the same.

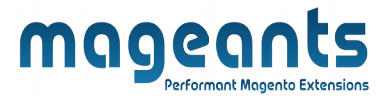

# Installation:

There are two ways of installing extension in magento2.

- Using COMMAND LINE.
- Manually Install extension.

Option 1: Magento 2 install extension using COMMAND LINE (Recommended)

Follow below steps to install extension from the command line.

Step 1: Download the extension and unzip it.

**Step 2:** Upload it to code directory in your magento installation's app directory If code directory does not exists then create.

- **Step 3:** Disable the cache under System -> Cache Management.
- Step 4: Enter the following at the command line: php bin/magento setup:upgrade

Step 5: Once you complete above steps log out and log in back to the admin panel and switch to Stores --> Configuration --> Mageants --> AutoInvoiceShipment, the module will be displayed in the admin panel.

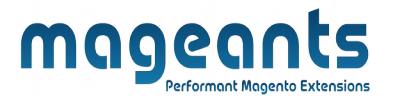

#### **Option 2: Magento 2 install extension manually**

- **Step 1:** Download the extension and unzip it.
- **Step 2:** Upload it to code directory in your magento installation's app directory If code directory does not exists then create.
- Step3: Disable the cache under System->Cache Management Edit app/etc/config.php file and add one line code: ' Mageants\_AutoInvoiceShipment' => 1.
- **Step 4:** Disable the cache under System -> Cache Management
- Step 5: Once you complete above steps log out and log in back to the admin panel and switch to Stores --> Configuration --> Mageants --> AutoInvoiceShipment, the module will be displayed in the admin panel.

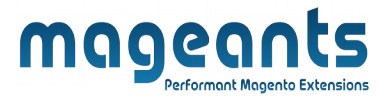

### **Back-end Example**

#### **CONFIGURATION**

- After Installation of AutoInvoiceShipment to magento admin panel for set configuration of the extension.

- You can find configuration at Stores -> Configuration -> Mageants -> AutoInvoiceShipment

| Û                       |                         |   |                                        |                                                                   |
|-------------------------|-------------------------|---|----------------------------------------|-------------------------------------------------------------------|
| DASHBOARD               | Configuration           |   |                                        | Q 🗾 🛃 admin.235 🗸                                                 |
| \$<br>SALES             | Scope: Default Config 🗸 | ? |                                        | Save Config                                                       |
| CATALOG                 |                         |   |                                        |                                                                   |
|                         | MAGEANTS                | ^ | Auto Invoice Configuration             | Enable/Disable module from here                                   |
| <b>برا</b><br>Marketing | AutoInvoiceShipment     |   | Module Enable<br>[store view]          | Yes  This module submatically force order to invoice and charment |
|                         | GENERAL                 | ~ | Enable/Disable autoinvoice             | This moule automatically force order to involce and simplifient   |
|                         | CATALOG                 | ~ | Invoice auto creation<br>[store view]  | Yes •                                                             |
|                         | SECURITY                | ~ | Enable/Disable autoshipment            | Yes   Send notify email after invoice created automatically       |
|                         | CUSTOMERS               | ~ | Shipment auto creation<br>[store view] | Yes 🔹                                                             |
| SYSTEM                  |                         |   |                                        |                                                                   |

- In Module Enable choose Yes to enable it or No to disable it.

- In Invoice auto creation choose Yes to generate auto invoice automatically after orders are placed.

|           |              |   | Mage                                               | ant Magento Extensions                                                                                                    |     |
|-----------|--------------|---|----------------------------------------------------|----------------------------------------------------------------------------------------------------|-----|
| C         | onfiguration |   |                                                    | Save Conf                                                                                                    | fig |
| DASHBOARD | SALES        | ~ | Send Email For Shipment<br>[store view]            | Yes 🔹                                                                                                    |     |
| SALES     | ΥΟΤΡΟ        | ~ |                                                    | Send notify email after shipments created automatically                                                                                                    |     |
| CATALOG   | DOTDIGITAL   | ~ | Select Payment Method For Invoice<br>[store view]  | All Methods Of Payments                                                                                                    |     |
| CUSTOMERS | SERVICES     | ~ | Select Payment methods for invoice                 | Check / Money order PavPal Billing Agreement                                                                                                    |     |
|           | ADVANCED     | ~ |                                                    |                                                                                                    |     |
|           |              |   |                                                    |                                                                                                    |     |
|           |              |   | Select Payment methods                             |                                                                                                    |     |
|           |              |   | for shipment                                       | Select payment methods for which invoice autogeneration will work.                                                                                                    |     |
| SYSTEM    |              |   | Select Payment Method For Shipment<br>[store view] | All Methods Of Payments                                                                                                    |     |
| -         |              |   |                                                    | de la companya de la companya |     |

- In Select Payment methods for Invoice ,Select one, multiple or all payment methods to apply auto-invoice generation.

-In Select Payment methods for Shipment ,Select one, multiple or all payment methods to apply auto-shipment generation.

| ORDER VIEW       | Search by keyw | ord Q                     | <b>Filters</b>    | Default View | 🗸 🗸 Colum         | ins 🗸 📩   | Expor |
|------------------|----------------|---------------------------|-------------------|--------------|-------------------|-----------|-------|
| Information      | Actions        | 1 records found           |                   | 20 • per     | page              | 1 of      | 1     |
| Invoices         | Invoice        | i Invoice Date            | Order # Order Dat | e B          | ill-to Name State | is Amount | Acti  |
| Credit Memos     | 0000000        | D26                       | 00000043          | te           | st test Paid      | \$100.00  | Vie   |
| Shipments        |                | Auto generated<br>backend | invoice in        |              |                   |           |       |
| Comments History |                |                           |                   |              |                   |           |       |
|                  |                |                           |                   |              |                   |           |       |

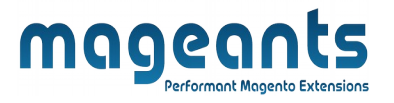

- In Shipment auto creation choose Yes to generate auto-shipment automatically after orders are placed.

- Remember that only when auto-invoice generation is enabled, you can enable autoshipment generation.

| DASHBOARD   | #00000043        |                                           |                    | С                   | 🔪 🏥 🛓 admin 🗸         |
|-------------|------------------|-------------------------------------------|--------------------|---------------------|-----------------------|
| \$<br>SALES |                  |                                           | ← Back             | Send Email Credit I | Memo Reorder          |
| CATALOG     |                  |                                           |                    |                     |                       |
|             | ORDER VIEW       | Search by keyword Q                       | <b>T</b> Filters   | O Default View      | olumns 👻 🏝 Export 👻   |
|             | Information      | Actions                                   |                    | 20 • per page <     | 1 of 1 >              |
|             | Invoices         | Shipment 4 Ship Date                      | Order # Order Date | e Ship-to Name      | Total Quantity Action |
|             | Credit Memos     | 000000020 Millio An, minina a musica mili | 00000043           | test test           | 2.0000 View           |
|             | Shipments        | Auto generated shipm in backend           | ent                |                     |                       |
| STORES      | Comments History |                                           |                    |                     |                       |

| My Account                                                                                                    |                                                                                                    |                                                                                    | u.                                                |                            |                                    |
|----------------------------------------------------------------------------------------------------|----------------------------------------------------------------------------------------------------|------------------------------------------------------------------------------------|---------------------------------------------------|----------------------------|------------------------------------|
| My Orders                                                                                                    | Order # 00000                                                                                                    | 0043 сомр                                                                          | LETE                                              |                            |                                    |
| My Downloadable Products<br>My Wish List                                                                                                    | March 16, 2022 Auto gen<br>Reorder in fronter                                                                                                    | erated invoice for<br>nd                                                           | r order                                           |                            | Print Ord                          |
| Address Book<br>Account Information<br>Stored Payment Methods                                                                                                    | Items Ordered Invoices                                                                                                    | Order Shipments                                                                    |                                                   |                            |                                    |
| My Product Reviews                                                                                                    | Invoice #00000026                                                                                                    | Print Invoice                                                                      |                                                   |                            |                                    |
| Newsletter Subscriptions                                                                                                    | Product Name                                                                                                    | 24-WR07                                                                            | Price                                             | Qty Invoiced               | Subtotal                           |
| ompare Products                                                                                                    | overlight bulle                                                                                                    | 24-11007                                                                           | \$45.00                                           | Z                          | \$90.00                            |
| u have no items to compare.                                                                                                    |                                                                                                    |                                                                                    |                                                   | Subtotal                   | \$90.00                            |
| conthe Ordered                                                                                                    |                                                                                                    |                                                                                    |                                                   | Shipping & Handling        | \$10.00                            |
| cently ordered                                                                                                    |                                                                                                    |                                                                                    |                                                   |                            |                                    |
| - Here you can                                                                                                    | see shipment is gene                                                                                                    | rated in fronte                                                                    | end.                                              |                            |                                    |
| - Here you can                                                                                                    | see shipment is gene                                                                                                    | rated in fronte                                                                    | end.                                              |                            |                                    |
| - Here you can s                                                                                                    | see shipment is gene<br>Order # 00000                                                                                                    | rated in fronte                                                                    | end.                                              |                            |                                    |
| My Account<br>My Overnight Duffie<br>My Orders<br>My Downloadable Products<br>My Wish List                                                                                                    | see shipment is gene<br>Order # 00000<br>March 16, 2022<br>Reorder                                                                                                    | rated in fronte<br>00043 COMPL<br>Auto generate<br>in frontend                     | end.                                              | order                      | Print Ord                          |
| Address Book                                                                                                    | see shipment is gene<br>Order # 00000<br>March 16, 2022<br>Reorder                                                                                                    | rated in fronte<br>00043 COMPU<br>Auto generate<br>in frontend                     | end.                                              | order                      | Print Ord                          |
| - Here you can s<br>My Account<br>My Orders<br>My Downloadable Products<br>My Wish List<br>Address Book<br>Account Information<br>Stored Payment Methods                                                                    | see shipment is gene<br>Order # 00000<br>March 16, 2022<br>Reorder<br>Items Ordered Invoices<br>Print All Shipments<br>Shipment #0000002                                       | rated in fronte<br>00043 compu-<br>Auto generate<br>in frontend<br>Order Shipments | end.                                              | order                      | Print Ord                          |
| Address Book Account Information Stored Payment Methods My Product Reviews Newsletter Subscriptions                                                                                                    | see shipment is gene<br>Order # 00000<br>March 16, 2022<br>Reorder<br>Items Ordered Invoices<br>Print All Shipments<br>Shipment #0000002<br>Product Name                       | rated in fronte<br>00043 compu-<br>Auto generate<br>in frontend<br>Order Shipments | end.                                              | order<br>Tra<br>Qty Shippe | Print Ord                          |
| - Here you can s                                                                                                    | See shipment is gene<br>Order # 000000<br>March 16, 2022<br>Reorder<br>Items Ordered Invoices<br>Print All Shipments<br>Shipment #00000002<br>Product Name<br>Overnight Duffle | rated in fronte<br>00043 compu-<br>Auto generate<br>in frontend<br>Order Shipments | end.<br>LETE<br>ed shipment for<br>sku<br>24-WB07 | order<br>Tra<br>Qty Shippe | Print Ord<br>ck this shipment<br>d |
| - Here you can a My Account My Orders My Downloadable Products My Wish List Address Book Account Information Stored Payment Methods My Product Reviews Newsletter Subscriptions Impare Products I have no Items to compare. | See shipment is gene<br>Order # 000000<br>March 16, 2022<br>Reorder<br>Items Ordered Involces<br>Print All Shipments<br>Shipment #00000002<br>Product Name<br>Overnight Duffle | rated in fronte<br>00043 COMPU<br>Auto generate<br>in frontend<br>Order Shipments  | end.<br>LETE<br>ed shipment for<br>sku<br>24-WB07 | order<br>Tra<br>Qty Shippe | Print Ord<br>ck this shipment<br>d |

| -If you enable both<br>3 emails after orde<br>confirmation . | automatic invoic<br>ring completely :                                                                                                    | ageants<br>e and shipment gene<br>order confirmation ,i                                                                                                    | eration , your<br>nvoice confii     | customer will receive<br>mation and shipment |
|--------------------------------------------------------------|----------------------------------------------------------------------------------------------------|----------------------------------------------------------------------------------------------------|-------------------------------------|----------------------------------------------|
| -Here you can see                                            | order mail sent to                                                                                                    | o customer.                                                                                                    |                                     |                                              |
|                                                              | Thank you for your order from Main Website Sto<br>your order by logging into your account.<br>If you have questions about your order, you can<br>Placed on Mar 16, 2022, 1:52:00 PM<br>Billing Info<br>Rest test<br>Rest<br>XXX, New York, 1234<br>United States<br>Tr. 43210<br>Payment Method<br>Check / Money order<br>Items<br>Sty: 2:4-WeD7                                                                                                    | re. Once your package ships we will send you a tracking number. You can<br>email us at support@example.com.<br>Sent order confirmation<br>Confirmation<br>Shipping Info<br>test test<br>Shipping Method<br>Flat Rate - Fixed<br>Shipping & Handling<br>Shipping & Handling<br>Grand Total                                                                                                    | Price<br>590.00<br>510.00<br>510.00 |                                              |
| -Here you can see i                                          | Invoice mail sent<br>test test.<br>Thark you for your order from Main Websike S<br>if you have questions about your order, you can<br>Your Invoice #000000026 for<br>Billing Info<br>Lest test<br>test<br>Nox<br>Nox New York, 1234<br>United States<br>T: 43210<br>Payment Method<br>Check / Money order<br>Tests<br>States<br>States<br>Payment Method<br>Check / Money order<br>States<br>Payment Method<br>Check / Money order<br>Payment Method<br>Payment Method<br>Pay | to customer.<br>To customer.<br>To customer.<br>To order #00000003<br>Shpping info<br>test test<br>Status<br>Tr. 4.3210<br>Shpping Method<br>File Rate - Fixed<br>Qy Subtoal<br>Q Subtoal<br>Q Subtoal | e email to                          |                                              |
| -Here you can see                                            | supp                                                                                                    | ent to customer.                                                                                                    |                                     | 10                                           |

# mageants Performant Magento Extensions

#### test test,

Thank you for your order from Main Website Store. You can check the status of your order by logging into your account.

If you have questions about your order, you can email us at support@example.com.

Your shipping confirmation is below. Thank you again for your business.

#### Your Shipment #00000020 for Order #000000043

Sent shipment email to customer

| Shipped By                                                                          | Tracking Number                                                        |     |
|-------------------------------------------------------------------------------------|------------------------------------------------------------------------|-----|
| Billing Info                                                                        | Shipping Info                                                          |     |
| test test<br>test<br>xxx<br>xxx<br>xxx, New York, 1234<br>United States<br>T: 43210 | test test<br>test<br>xoox, New York, 1234<br>United States<br>T: 43210 |     |
| Payment Method                                                                      | Shipping Method                                                        |     |
| Check / Money order                                                                 | Flat Rate - Fixed                                                      |     |
| Items                                                                               |                                                                        | Qty |
| Overnight Duffle                                                                    |                                                                        | 2   |
| SKU: 24-WB07                                                                        |                                                                        |     |

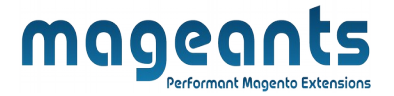

# Thank you!

Should you have any questions or feature suggestions, please contact us at: <u>https://www.mageants.com/contact-us.html</u>

Your feedback is absolutely welcome!